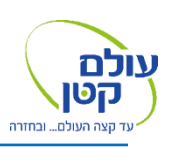

## הוראות שימוש Iridium 9555

#### ביצוע שיחה מהטלפון:

1. הקלדת מספר טלפון

## <u>יש להקליד את מספר הטלפון עם קידומת מדינה</u> <u>לישראל חייגו 972+ ואז המספר ללא "0"</u> <u>דוגמה: 972584641414</u>

2. לחיצה על הכפתור הירוק (ביצוע שיחה)

## אופן התקשרות אל הטלפון:

**חיוג ישיר - לחייג +** ומספר טלפון של המכשיר. לדוגמה: 881641400566+

שימו לב - מישראל בד"כ לא ניתן לחייג לטלפון לוויני!

חיוג בשני שלבים -

+14807682500 חיג מספר בארהב #

# הקשיבו להוראות והקישו את מספר הטלפון הלוויני המלא (12 ספרות)

שמעו רעשים והודעות ובסופו של תהליך תחוברו #

## שליחת הודעה לטלפון:

- https://messaging.iridium.com .1 כניסה ל:
  - 2. הכניסו את מספר הטלפון הלווייני
    - 3. הקלידו הודעה <u>באנגלית</u>

4. הכניסו את כתובת המייל של <u>האדם השולח.</u>

לחיצה על Send

יש גם אפשרות לשלוח הודעות למכשיר דרך 🛠 יממשק יומן מסע ודרך דף ייעודי באתר שלנו.

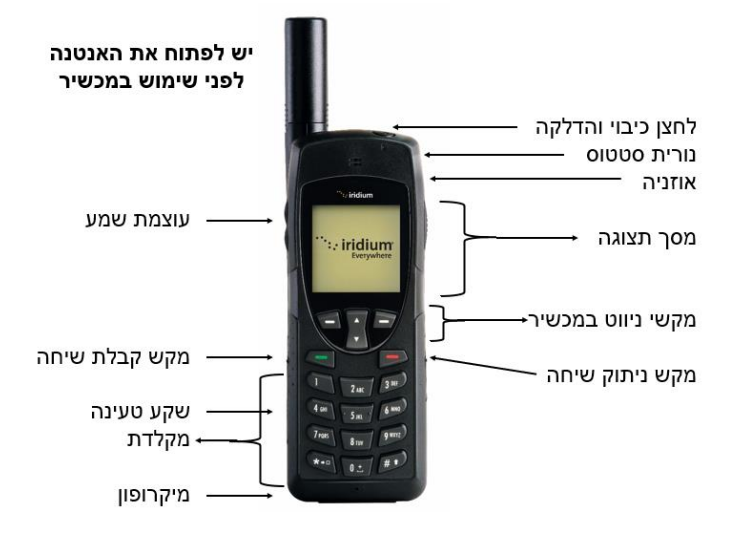

#### שמירת אנשי קשר

- 1. כניסה ל "Menu"
- "My Phonebook" בחירת 2
  - 3. לחיצה על "Options
  - 4. בחירת "New Entry
- 5. הקלדת שם של איש הקשר ליד התמונה של האיש
  - הקלדת מספר טלפון ליד התמונה של הטלפון
    - 7. הקלדת מייל ליד התמונה של ה"@"
      - 8. בחירת "Save"

#### ביצוע שיחה לאיש קשר:

- 1. כניסה ל "Menu"
- 2. בחירה ב "My Phonebook".
- 3. בחירת איש קשר מהרשימה
- 4. לחיצה על הכפתור הירוק (ביצוע שיחה)

### בדיקת הודעות נכנסות:

- 1. כניסה ל "Menu"
- 2. בחירה ב "Messages
  - 3. בחירה ב "Inbox"

## בדיקת הודעות שיצאו

- 1. כניסה ל "Menu"
- 2. בחירה ב "Messages
  - 3. בחירה ב "Outbox"

## שליחת הודעות מהטלפון:

אפשר לשלוח הודעות מהמכשיר באמצעות מייל או סמס.

- 1. כניסה ל "Menu"
- 2. בחירה ב "Messages
- 3. בחירה ב "Create Message
  - 4. הקלידו את ההודעה
  - 5. בחירה ב "Options"
    - 6. בחירה ב "Send"
- כדי לבחור Select Contact". אפשר לבחור ב" ידי Type Recipient" כדי להקליד מספר או מייל
  - 8. ללחוץ "Send"

# חייג למוקד חירום: 077-220-1130

## תמיכה טכנית

בטלפון: 077-220-1130 לתמיכה בוואטסאפ והדרכות: https://www.small-world.co.il/support

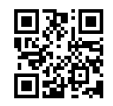